## Buchungsanleitung für CHL Stehplatzticket als SK-Besitzer

1. Auf der Homepage der ZSC Lions auf Tickets klicken:

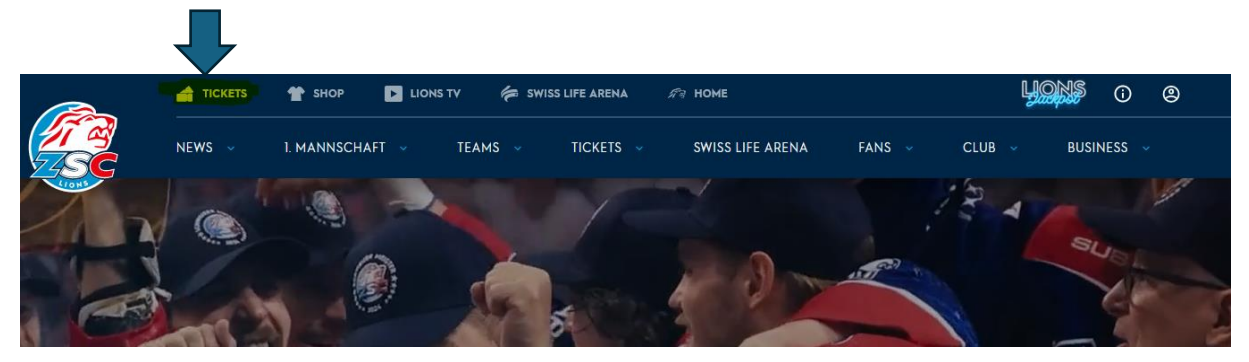

2. Jetzt befindest Du Dich auf unserem Webshop. Als erstes musst Du Dich einloggen über eines der beiden «Männchenbuttons» oben rechts im Bildschirm (MyLions-Login). Danach die gewünschte Veranstaltung wählen und auf «Karten» klicken:

|                             | iets 👚 Shop 🕞 Lio               | yons o (2            |                      |                                    |
|-----------------------------|---------------------------------|----------------------|----------------------|------------------------------------|
| NEWS                        | ✓ 1. MANNSCHAFT ✓               | TEAMS - TICKETS - SW | SS LIFE ARENA FANS 🗸 | CLUB - BUSINESS -                  |
|                             |                                 |                      |                      |                                    |
| Einzeltickets Family        | tickets Gutscheine              |                      |                      |                                    |
|                             |                                 | VERANSTALTUNG        | GEN                  |                                    |
|                             |                                 | Keine Filter gesetzt |                      | ~                                  |
|                             |                                 |                      |                      | 🛍 Filter löschen                   |
| 12 Veranstaltungen          |                                 |                      |                      |                                    |
|                             |                                 |                      |                      |                                    |
| ZSC LIONS -                 | EISDAKEN DE                     | RLIN                 |                      |                                    |
| Änderungen von Spieldatur   | n/Anspielzeit bleiben vorbehalt | ten                  |                      | Dine & View (nur Sektoren A1 - A5) |
| Champions Hockey League     | 2024/25                         |                      |                      |                                    |
| ☐ Di. 17.12.2024<br>③ 19:45 |                                 | Swiss Life Arena     |                      | Karten                             |

3. Im Saalplan den Stehplatzsektor Heim anwählen, um dein Ticket zu buchen.

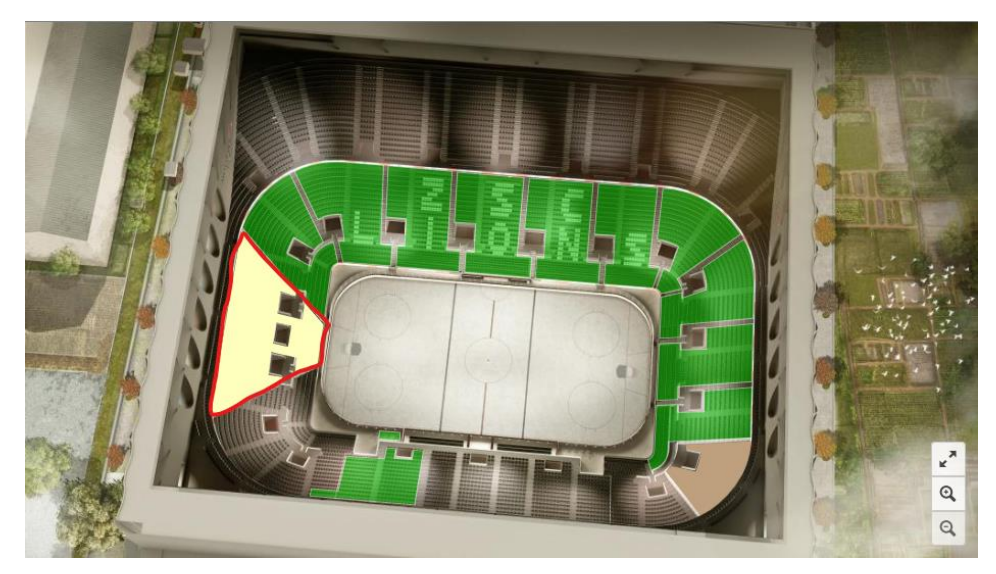

4. Ticket per blauem Button bestätigen und in den Warenkorb legen.

| Heim         | Freie Platzwahl |  |
|--------------|-----------------|--|
| SK Heim Erw. | 25,00 CHF       |  |

5. Falls Du weitere Plätze in einem anderen Sektor dazubuchen möchtest, kannst Du auf weitere Sektoren zugreifen bzw. weitere Plätze auswählen und in den Warenkorb legen, in dem Du im Bild oben links auf das «Zurück-Zeichen» klickst.

## Achtung: es können keine zusätzlichen Stehplatztickets gebucht werden!

6. Nun AGB und Datenschutz akzeptieren und mit «weiter» bestätigen:

| Ihre Karten sind 15 Minuten für Sie reserviert.                                                                        |                                               |                                                                                                    |                                                                                                    |  |
|----------------------------------------------------------------------------------------------------|-----------------------------------------------|----------------------------------------------------------------------------------------------------|----------------------------------------------------------------------------------------------------|--|
| ZSC Llons - Elsbären Berlin<br>änderungen von Spieldatum/Anspielze<br>Champions Hockey League 2024/25<br>Di. 1712.2024 | eit bleiben vorbehalten<br>© Swiss Life Arena |                                                                                                    |                                                                                                    |  |
| Block Heim freie Platzwahl VERSANDOPTIONEN                                                                             | Stehplatz Heim                                | SK Heim Erw.                                                                                                    | 25,00 CHF                                                                                                    |  |
| e E-Ticket (P@H, Mobile, Wallet)                                                                                       | 0,00 CHF                                      | Ich habe die Inhalte der <u>Allger</u><br>die Hinweise zum <u>Datenschutz</u><br>stimme diesen ausdrücklich zu. | Ich habe die Inhatte der <u>Allgemeinen Geschäftsbedigungen</u> und<br>die Hinweise zum <u>Datenschulz</u> zur Kenntnis genommen und<br>stimme diesen ausdrücklich zu.* |  |
|                                                                                                    |                                               | Gesamtbetrag                                                                                                    | 25,00 CHF<br>er                                                                                                    |  |
|                                                                                                    |                                               | Weitere Kart                                                                                                    | en kaufen                                                                                                    |  |

7. Bitte eure Bestellung checken und wenn alles in Ordnung ist, die Bestellung mittels Bezahlung abschliessen. Das Ticket bekommt Ihr automatisch per Mail zugestellt.

Bei Fragen steht Euch das Ticketing unter 044 317 20 90 gerne zur Verfügung!